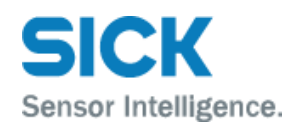

# Installation- and Operating Manual

SICK Milestone MIP plug-in Version 3.0

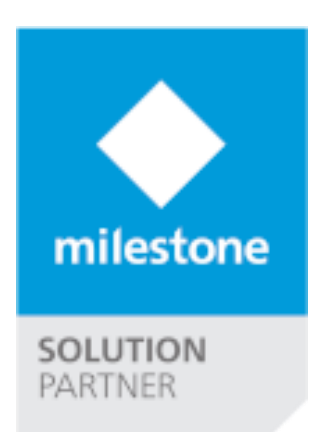

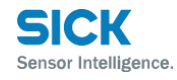

| 1 | Ał  | bout th | nis Document and the SICK MIP plug-in                      |
|---|-----|---------|------------------------------------------------------------|
| 2 | Sa  | afety   |                                                            |
|   | 2.1 | Qua     | alified safety personnel 4                                 |
|   | 2.2 | Are     | a of application of the plug-in4                           |
|   | 2.3 | Inte    | ended use4                                                 |
| 3 | SI  | CK Mil  | estone MIP Plug-In for the XProtect Server5                |
|   | 3.1 | Inst    | allation of the plug-ins on the XProtect Event Server      |
|   | 3.2 | Pre     | paring the System / General Functionality6                 |
|   | 3.3 | Cor     | figuration of the Plug-in in the Management Application8   |
|   | 3.  | 3.1     | Adding SICK Sensor Devices                                 |
|   | 3.  | 3.2     | Add or Modify a SICK Sensor Device                         |
|   |     | 3.3.2.2 | 1 General device configuration                             |
|   |     | 3.3.2.2 | 2 Image Server configuration MJPEG Stream 11               |
|   |     | 3.3.2.3 | 3 Event configuration and assignment13                     |
|   | 3.4 | Add     | the configured SICK Sensor as Camera device in Milestone15 |
| 4 | O   | ptional | Processing Server Service                                  |
|   | 4.1 | Arc     | hitecture of an extended Processing Server Environment17   |
|   | 4.2 | Inst    | allation and configuration of the Processing Servers       |
|   | 4.  | 2.1     | Installation                                               |
|   | 4.  | 2.2     | Initial Configuration of a Processing Server19             |
|   | 4.  | 2.3     | Configuration of the Sick Sensors using Processing Servers |

# 1 About this Document and the SICK MIP plug-in

This document is targeting the integrators and users of the SICK Milestone MIP plug-in and describes the installation and configuration of the Environment.

This plug-in is deeply integrated into the Milestone XProtect VMS Platform and don't need any additional Software. MIP (Milestone Integration Platform) plug-ins are dynamically loaded from the Milestone Applications and Services, which allows a simple installation and configuration. This document describes how to setup and configure your system to enable the Sick Sensors in your Milestone VMS.

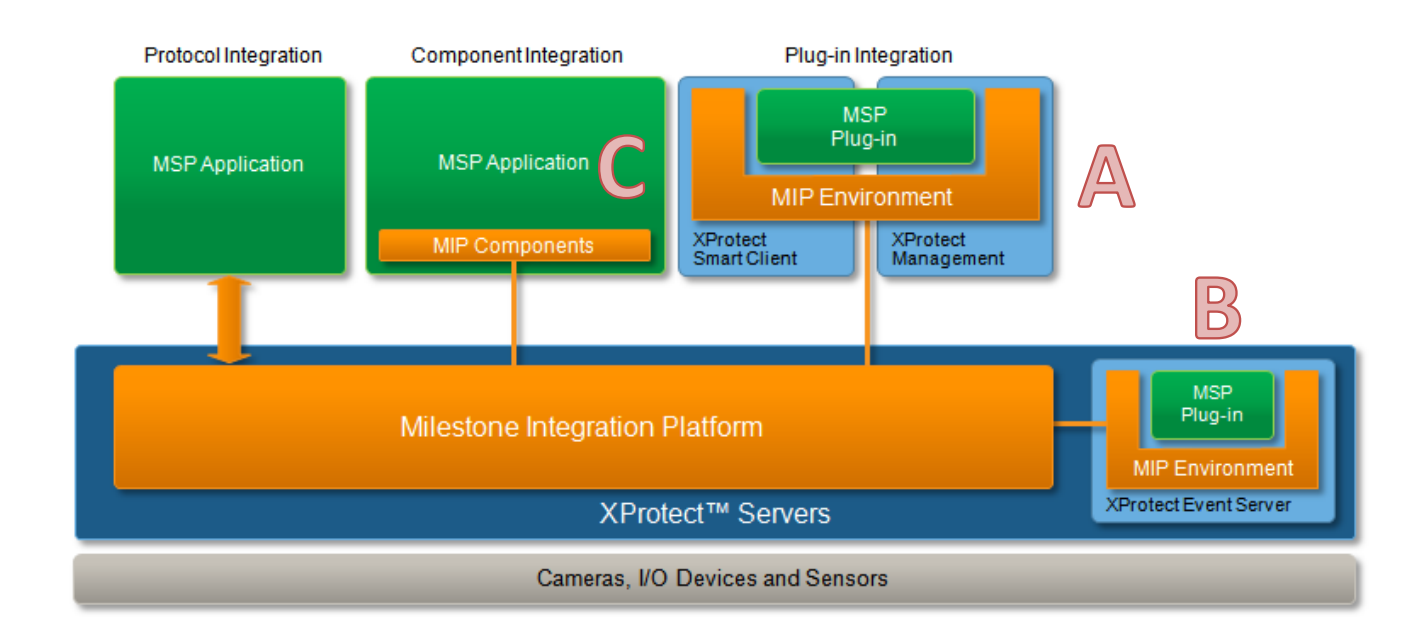

The architecture of the MIP plug-in is as follows:

The SICK MIP Plug-in consists of a Server side plug-in which is installed on the server and loaded by the Management Application (A) and by the Event Server (B).

The Setup File includes all necessary Files and installers for both plug-in parts. It installs all components and restarts the Event Server automatically.

Furthermore there is an optional Video and Event Server Service for high scalability (C). This extension can be used as separated services which runs independently.

## 2 Safety

This chapter concerns your own safety and the safety of users of security systems with plug-ins.

▶ Please read this chapter carefully before you begin working with the plug-in.

## 2.1 Qualified safety personnel

The plug-in must only be planned and commissioned by adequately qualified personnel.

A qualified person

- has sufficient skills in the field of the respective equipment based on their technical training and experience and
- has been instructed by the manufacturer in system operation and all applicable safety guidelines and
- is familiar with all relevant country-specific occupational safety regulations, work safety regulations, guidelines, and generally accepted technical rules and standards (e.g., DIN standards, VDE regulations, country-specific rules) to such an extent that he/she is able to evaluate the safe condition of the poweroperated equipment, and he/she
- has access to and has read the operating instructions.

## 2.2 Area of application of the plug-in

The SICK MIP plug-in is installed on a Milestone VMS System.

It is used for communication between SICK laser scanners of types LMSxxx and TiM3xx.

With the plug-in, the Milestone VMS understand the switching signals of laser scanners transmitted via Ethernet connection.

The VMS can then execute defined actions based on the switching signals. This makes it possible for pan-tilt-zoom cameras (PTZ cameras) to, for example, move to a preset position if the associated monitoring field of the laser scanner is violated. Depending on the Milestone VMS version there are a lot of different more actions available. The SICK MIP plugin-in can furthermore create and deliver a mjpeg stream of the actual scanner data. This stream can then be recorded or viewed in live mode.

#### 2.3 Intended use

The plug-in may only be used as described in section 2.2 Applications of the system. It may only be used by qualified personnel in the environment in which it was mounted and initially commissioned by qualified safety personnel in accordance with these instructions.

If the plug-in is used for any other purpose or modified in any way, any warranty claim against SICK AG shall become void.

# 3 SICK Milestone MIP Plug-In for the XProtect Server

The following Chapter describes the installation and configuration of the MIP plug-in on the Server.

## 3.1 Installation of the plug-ins on the XProtect Event Server

The installation of the Plug-in is packed into a Setup Wizard, which will setup everything needed in your Environment. Before you start with the installation, make sure that the Milestone Management Client Application is closed. The Setup Wizard will do the following job:

- It installs the Plug-in directly on the Master Server when you are using XProtect Express, Professional or Enterprise.
- If you are using XProtect Corporate, then the installer must been run on the XProtect Corporate Management Client PC and on the XProtect Event Server.
- It will Stop and Restart the Event Server Service to activate the Plug-in in the Event Server

The installer will copy the Plug-in files into the following Directory:

%ProgramFiles%\Milestone\MIPPlug-ins\ER.EventServer.Sick

%ProgramFiles (x86)%\Milestone\MIPPlug-ins\ER.EventServer.Sick

| Name                              | Änderungsdatum   | Тур         | Größe |
|-----------------------------------|------------------|-------------|-------|
| 🐌 Installation                    | 06.02.2013 21:04 | Dateiordner |       |
| 퉬 Milestone Surveillance          | 06.02.2013 21:04 | Dateiordner |       |
| 퉬 Milestone XProtect Event Server | 06.02.2013 21:04 | Dateiordner |       |
| MIPPlugins                        | 06.02.2013 21:04 | Dateiordner |       |
| 🌗 XProtect Download Manager       | 06.02.2013 21:04 | Dateiordner |       |
| 퉬 XProtect Mobile Server          | 06.02.2013 21:05 | Dateiordner |       |
| 퉬 XProtect Smart Client           | 06.02.2013 21:05 | Dateiordner |       |
|                                   |                  |             |       |

The MIP plug-in is dynamically loaded and used by the following XProtect Applications:

| XProtect Application:     | Description:                                                                                                    | XProtect Version:                       |
|---------------------------|----------------------------------------------------------------------------------------------------|-----------------------------------------|
| Event Server              | The Event Server will load the plug-in and will<br>execute the whole Logic in relation to the<br>configuration. It opens the connection to the<br>Sensor device, reads the data and creates a<br>MJPEG Stream if required. It also triggers the<br>events in relation of the configuration. | All                                     |
| Management<br>Application | The Management Application loads the plug-in to provide the configuration GUI.                                                                                                    | Express,<br>Professional,<br>Enterprise |
| Management Client         | The Management Application loads the plug-in to provide the configuration GUI.                                                                                                    | Corporate,<br>Expert                    |

## 3.2 Preparing the System / General Functionality

If you plan to use several Sick scanners you should use the Optional Processing Server Architecture. Please read more in Chapter 4 "<u>Optional Processing Server Service</u>" to get the Processing Server settled up, before you start adding Scanners to the Event Server Service.

In case of a detected Alarm the System triggers automatically a user defined Event. This Event can further on be used to trigger any activity inside the Milestone VMS through the rule system or the Alarm definitions.

This Event must be previously created in the Management Application. Please have a look into your Milestone VMS user manual for further information.

As there are several models support by the Plugin which have different Configuration and Setup Interfaces, the SICK Scanner must be configured as described in the model specific manual using the SOPAS Engineering Tool.

One thing you need to make sure, is that on some devices you need to disable the "Encoder data" under the "Data processing" settings:

| SICK Device LMS5xx_FieldEval_P                                                                                                    | RO (LMS03) Parameter View Help 🗕 🗖 🗙                                                                                                 |
|----------------------------------------------------------------------------------------------------|----------------------------------------------------------------------------------------------------|
| Sensor Intelligence. 🔶 😂 🍪 🔳                                                                                                    |                                                                                                    |
| <ul> <li>LMS5xx_FieldEval_PRO (LM503)</li> <li>Parameter</li> <li>Basic settings</li> <li>Filter</li> <li>Contamination measurement</li> <li>Field</li> <li>Evaluation case</li> <li>Data processing</li> <li>System</li> <li>Wetwork / interfaces / IOs</li> <li>Monitor</li> <li>Service</li> </ul> | Output data configuration         RSSI         Encoder data         Device name         Time stamp         Output interval         1 |
|                                                                                                    | Start angle Stop angle 85 °                                                                                                    |
| Sick<br>Sensor Intelligence.                                                                                                    | Scan data output config       Output mode       Permanent                                                                            |
| Context Help                                                                                                    | Data processing 🗶<br>70184 💊 192.168.11.229:2112 🌖 online 💜 synchronized 🔶 Write immedia 🧮                                           |

For the MRS Devices you need to make sure the Output Control Properties in the Ranging Menu is set to Permanent Output and all Layers are ticket. The Output interval will also have effect on the received Data:

| ▼ Output data format                                                                             |
|--------------------------------------------------------------------------------------------------|
| RSSI 🖌 RSSI Type 8 Bit 🗸                                                                         |
| Mounting position                                                                                |
| Device Name                                                                                      |
| Time Stamp                                                                                       |
| Additional information                                                                           |
| Output interval 1 🔶                                                                              |
| Mean filter active                                                                               |
|                                                                                                  |
|                                                                                                  |
|                                                                                                  |
| Output control                                                                                   |
| Output mode Permanent V                                                                          |
| Used input Input/Output 1 🗸                                                                      |
| Run-down time 0 ms                                                                               |
| ▼ Output data range                                                                              |
| <b>1</b> <sup>0</sup> ° Start angle -137.50 <sup>↑</sup> Stop angle 137.50 <sup>↑</sup> <b>2</b> |
| Resulting output range for scan data telegram                                                    |
| o <sup>o</sup> Start angle −47.50 ° Stop angle 227.50 °                                          |
| Layer filter Layer 1 🗸 Layer 2 🗸 Layer 3 🖌 Layer 4 🗸                                             |

## 3.3 Configuration of the Plug-in in the Management Application

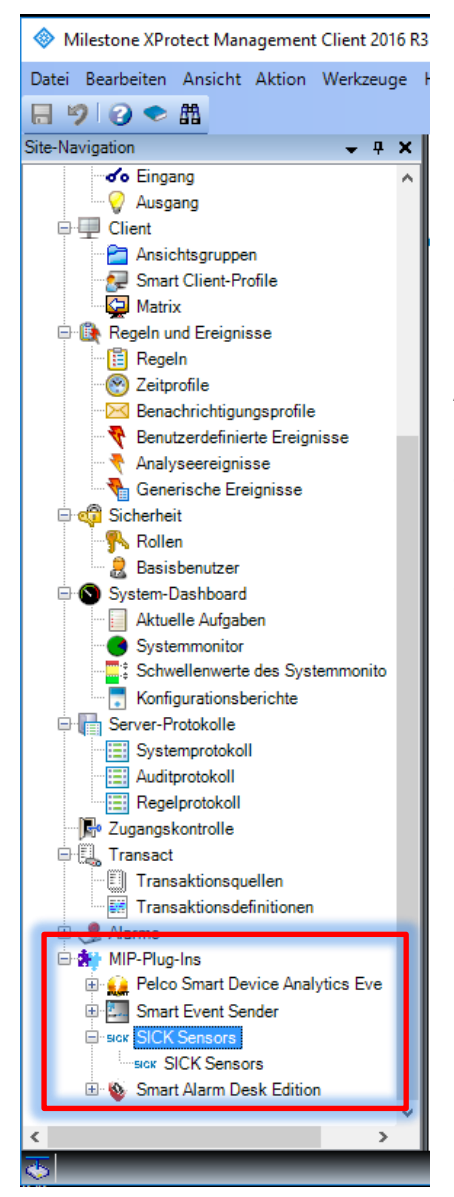

After a successful installation, the Management Application can be started. The configuration interface of the SICK MIP plug-in appears on the left bottom side under the MIP-Plug-Ins entry.

By selecting this entry you will have access to the user manual and the application version.

#### 3.3.1 Adding SICK Sensor Devices

After you have created the necessary user defined events for your SICK Scanner Outputs, you can add the devices.

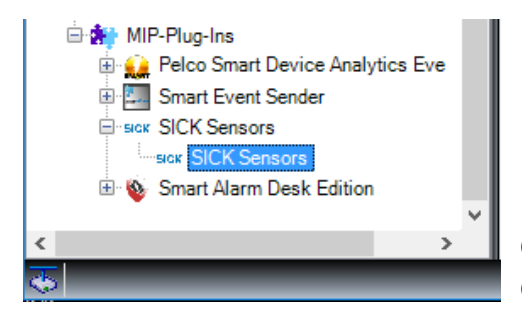

Choose the Entry Sick Sensors, to switch to the Device Configuration tab:

| Milestone XProtect Management Client 2018 R1                                                                                                    |                              |                |                    |                |             |            |                |                      |                      |                         | -                      |           | ×          |
|----------------------------------------------------------------------------------------------------|------------------------------|----------------|--------------------|----------------|-------------|------------|----------------|----------------------|----------------------|-------------------------|------------------------|-----------|------------|
| File Edit View Action Tools Help                                                                                                    |                              |                |                    |                |             |            |                |                      |                      |                         |                        |           |            |
| ⊟ 🤊 🎯 🗢 🕮                                                                                                    |                              |                |                    |                |             |            |                |                      |                      |                         |                        |           |            |
| Site Navigation 🗸 🕂 🗙 🥵                                                                                                    | Configuration                |                |                    |                |             |            |                |                      |                      |                         |                        |           | <b>•</b> ‡ |
| Speakers     Metadata     Output     Client     Client                                                                                                    | Sensor Intell                | igence.        | Video Serve        | og Viewer:     |             |            |                | E                    | Save and             | load                    | Discard ar             | nd reload |            |
| Smart Client Profiles                                                                                                    | Modify                       | Add new        |                    | elete          |             |            |                |                      |                      | D                       |                        | Ε         |            |
| Rules and Events                                                                                                    | Processing<br>Server<br>Name | Sensor<br>Name | Sensor<br>Type     | Sensor IP      | Sensor Port | Image Size | Desired<br>FPS | Amount of<br>Outputs | Image<br>server port | Image server<br>enabled | lmage<br>Server<br>Url |           |            |
| Notification Profiles                                                                                                    | PS CLUB-PC                   | PerimeterSued  | LMS531_pro         | 192.168.11.229 | 2111        | 640; 360   | 6.25           | 12                   | 3232                 |                         | /video.mjpg            | Copy URL  |            |
| Analytics Events                                                                                                    | PS HOME-OF                   | PerimeterNord  | LMS14_prime        | 192.168.102.2  | 2111        | 640; 360   | 6.25           | 10                   | 3232                 |                         | /video.mjpg            | Copy URL  |            |
| Generic Events                                                                                                    | PS CLUB-PC                   | PerimeterSued2 | LMS511_pro         | 192.168.11.229 | 2112        | 640; 360   | 6.25           | 14                   | 3232                 |                         | /video.mjpg            | Copy URL  |            |
| 🖻 🐗 Security                                                                                                    | PS HOME-OF                   | PerimeterNord2 | LMS14_prime        | 192.168.102.2  | 2112        | 640; 360   | 6.25           | 10                   | 3232                 |                         | /video.mjpg            | Copy URL  |            |
| Roles     Roles     System Monitor Thresholds     System Monitor Thresholds     System Monitor Thresholds     System Monitor Thresholds     System Monitor Thresholds     System Monitor Thresholds     Role Solution     Audi Log     Audi Log     Audi Log     Audi Log     Audi Log     Mule Log     Mule Log     Mule Log     Mule Log     Mule Solution     Mule Mule Solution     Solution     S |                              |                | Ludo <b>n</b> gana |                | 2112        | 240, 300   |                | 19                   |                      |                         | / *0003 (gg            |           |            |

| →        | Add new (B):            | Open the configuration Window to create a new SICK Sensor Device.                                                                                                    |
|----------|-------------------------|----------------------------------------------------------------------------------------------------|
| <b>→</b> | Modify (A):             | Opens the configuration Window of the selected device to change settings.                                                                                                    |
| →        | Delete (C):             | Deletes the selected Devices.                                                                                                    |
| <b>→</b> | Save and load (D):      | Saves the configuration in the System and provides the new configuration to the Event Server plug-in. The Service will take about 10 Seconds to reload the new configuration. |
| <b>→</b> | Discard and reload (E): | The configuration is discarded and the previous configuration is loaded.                                                                                                    |

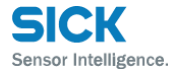

#### 3.3.2 Add or Modify a SICK Sensor Device

By clicking on "Add new" or "Modify" the following Window shows up to configure an individual SICK sensor device:

| Process                        | sing Server:                                                                                        | PS HOME                            | -OFFICE-DFR                                                                                                    | ~                                                                                                    |                                                                                                    |          |                                                          |                                                                                             |                   |        |
|--------------------------------|----------------------------------------------------------------------------------------------------|------------------------------------|----------------------------------------------------------------------------------------------------|----------------------------------------------------------------------------------------------------|----------------------------------------------------------------------------------------------------|----------|----------------------------------------------------------|---------------------------------------------------------------------------------------------|-------------------|--------|
| Device                         | e name:                                                                                             | Perimeter                          | Gued IP Addre                                                                                                    | ess: 192.168.11.229                                                                                                    | Port: 2111 [                                                                                                    | Device T | Type: MRS1xxxx                                           | ~                                                                                           |                   |        |
| Enable                         | e Image Serve                                                                                       | er                                 |                                                                                                    |                                                                                                    |                                                                                                    |          |                                                          |                                                                                             |                   |        |
| nage Se                        | -<br>Jerver configur                                                                                | ration:                            |                                                                                                    |                                                                                                    |                                                                                                    |          |                                                          |                                                                                             |                   |        |
| lma                            | iage Server Po                                                                                      | ort: 3232                          | Image size                                                                                                    | a: 1280 ♀ X 720 ♀<br>6: 6.25 ♀                                                                                                    | Rotation:<br>Total visible height:                                                                                       | 230      | ◆ °                                                      | ✓ Mirror ✓ Draw line                                                                        | ies               |        |
| ы                              |                                                                                                    | OFFICE                             | DEB3232/video mina2E                                                                                                    | Perimeter Sued                                                                                                    | Offset Factor X:                                                                                                    | 8        | Y: 6 ₽                                                   | Proview                                                                                     |                   | 1      |
| nu                             | ID.//HOME                                                                                           | -OFFICE-                           | DEM3232/Video.mjpg?F                                                                                                    | enmetersued                                                                                                    |                                                                                                    |          |                                                          | Freview                                                                                     | SICK              |        |
|                                |                                                                                                    |                                    |                                                                                                    |                                                                                                    |                                                                                                    |          |                                                          |                                                                                             |                   |        |
|                                |                                                                                                    |                                    |                                                                                                    |                                                                                                    |                                                                                                    |          |                                                          |                                                                                             |                   | Delete |
|                                |                                                                                                    |                                    |                                                                                                    |                                                                                                    |                                                                                                    |          |                                                          |                                                                                             |                   | Delete |
| ivent co                       | onfiguration                                                                                        |                                    |                                                                                                    |                                                                                                    |                                                                                                    |          |                                                          |                                                                                             |                   | Delete |
| event co                       | onfiguration:                                                                                       |                                    |                                                                                                    |                                                                                                    |                                                                                                    |          |                                                          |                                                                                             |                   | Delete |
| Event co                       | onfiguration:<br>on connectior                                                                      | n failed:                          | Sick_Disconnected                                                                                                    | → Even                                                                                                    | nt on reconnect:                                                                                                    | Sick_C   | onnected                                                 | ~                                                                                           |                   | Delete |
| Event co<br>Event c            | onfiguration:<br>on connectior                                                                      | n failed:                          | Sick_Disconnected                                                                                                    | Even                                                                                                    | nt on reconnect:                                                                                                    | Sick_C   | onnected                                                 | ~                                                                                           |                   | Delete |
| Event co<br>Event o<br>Event o | onfiguration:<br>on connectior<br>on all fields cle                                                 | n failed:                          | Sick_Disconnected                                                                                                    | ∼ Even                                                                                                    | nt on reconnect:                                                                                                    | Sick_C   | onnected                                                 | ~                                                                                           |                   | Delete |
| Event co<br>Event c<br>Event c | onfiguration:<br>on connectior<br>on all fields cle<br>Output nu                                    | n failed: s                        | Sick_Disconnected<br>Sick_AllFieldsClear<br>Output name:                                                                                     | Even     Output active is High                                                                                                    | nt on reconnect:<br>Field Number                                                                                         | Sick_C   | onnected<br>Trigger Active:                              | ~                                                                                           | Trigger Inactive: | Delete |
| Event co<br>Event c<br>Event c | onfiguration:<br>on connectior<br>on all fields cle<br>Output nu<br>1                               | n failed: s<br>lear: s<br>imber:   | Sick_Disconnected<br>Sick_AllFieldsClear<br>Output name:<br>Output 1                                                                         | Cutput active is High                                                                                                    | rt on reconnect:<br>Field Number<br>Field Nr.1                                                                           | Sick_C   | Ingger Active:<br>Sick_Eingang                           |                                                                                             | Trigger Inactive: | Delete |
| Event co<br>Event o            | onfiguration:<br>on connectior<br>on all fields cle<br>Output nu<br>1<br>2                          | n failed: [s<br>lear: [s<br>umber: | Sick_Disconnected<br>Sick_AllFieldsClear<br>Output name:<br>Output 1<br>Output 2                                                             | Output active is High                                                                                                    | Field Number<br>Field Nr.1<br>Field Nr.2                                                                                 | Sick_C   | Trigger Active:<br>Sick_Eingang<br>Sick_SensorPosition   | ×<br>                                                                                       | Trigger Inactive: | Delete |
| Event co<br>Event c            | onfiguration:<br>on connectior<br>on all fields cle<br>Output nu<br>1<br>2<br>3                     | n failed: {<br>lear: {<br>umber:   | Sick_Disconnected<br>Sick_AlFieldsClear<br>Output name:<br>Output 1<br>Output 2<br>Output 3                                                  | Cutput active is High     Output active is High     Output active is High     Output active is High     Output active is High     Output active is High                                                               | Field Number<br>Field Nr.1<br>Field Nr.2<br>- No Field -                                                                 | Sick_C   | Trigger Active:<br>Sick_Eingang<br>Sick_SensorPosition   | ×<br>×                                                                                      | Trigger Inactive: | Delete |
| Event co                       | onfiguration:<br>on connection<br>on all fields cle<br>Output nu<br>1<br>2<br>3<br>4                | n failed: {<br>lear: {<br>mber:    | Sick_Disconnected<br>Sick_AlFieldsClear<br>Output name:<br>Output 1<br>Output 2<br>Output 3<br>Output 4                                      | V     Even       V     V       Output active is High       V       V       V       V       V       V       V       V       V       V       V       V       V       V       V       V                                  | Field Number       Field Nr.1       Field Nr.2       - No Field -       - No Field -                                     | Sick_C   | Trigger Active:<br>Sick_Eingang<br>Sick_SensorPosition   | >                                                                                           | Trigger Inactive: | Delete |
| Event co<br>Event c            | onfiguration:<br>on connection<br>on all fields ck<br>Output nu<br>1<br>2<br>3<br>4<br>5            | n failed: {<br>lear: {<br>mber:    | Sick_Disconnected<br>Sick_AlFieldsClear<br>Output name:<br>Output 1<br>Output 2<br>Output 3<br>Output 4<br>Output 5                          | Output active is High       Ø       Ø       Ø       Ø       Ø       Ø       Ø       Ø       Ø       Ø       Ø       Ø       Ø       Ø       Ø       Ø       Ø       Ø       Ø       Ø       Ø                         | Field Number<br>Field Nr.1<br>Field Nr.2<br>- No Field<br>- No Field<br>- No Field                                       | Sick_C   | Trigger Active:<br>Sick_Eingang<br>Sick_SensorPosition   | ><br>><br>><br>><br>><br>><br>><br>><br>><br>>                                              | Trigger Inactive: | Delete |
| Event co                       | onfiguration:<br>on connection<br>on all fields ck<br>Output nu<br>1<br>2<br>3<br>4<br>5<br>5<br>6  | n failed: {<br>lear: {<br>mber:    | Sick_Disconnected<br>Sick_AllFieldsClear<br>Output name:<br>Output 1<br>Output 2<br>Output 3<br>Output 3<br>Output 4<br>Output 5<br>Output 6 | Output active is High       Ø       Ø       Ø       Ø       Ø       Ø       Ø       Ø       Ø       Ø       Ø       Ø       Ø       Ø       Ø       Ø       Ø       Ø       Ø       Ø       Ø       Ø       Ø       Ø | Field Number<br>Field Nr.1<br>Field Nr.2<br>- No Field<br>- No Field<br>- No Field<br>- No Field                         | Sick_C   | Trigger Active:<br>Sick_Eingang<br>Sick_SensorPosition   | ><br>><br>><br>><br>><br>><br>><br>><br>><br>><br>><br>><br>><br>>                          | Trigger Inactive: | Delete |
| Event co                       | onfiguration:<br>on connection<br>on all fields clu<br>Output nu<br>2<br>3<br>4<br>5<br>6<br>6<br>7 | n failed: {<br>lear: {<br>mber:    | Sick_Disconnected<br>Sick_AlFieldsClear<br>Output name:<br>Output 1<br>Output 2<br>Output 3<br>Output 4<br>Output 5<br>Output 6<br>Output 7  | Output active is High                                                                                                    | Tield Number<br>Field Nr.1<br>Field Nr.2<br>- No Field -<br>- No Field -<br>- No Field -<br>- No Field -<br>- No Field - | Sick_C   | Intrigger Active:<br>Sick_Eingang<br>Sick_SensorPosition | ><br>><br>><br>><br>><br>><br>><br>><br>><br>><br>><br>><br>><br>><br>><br>><br>><br>><br>> | Trigger Inactive: | Delete |

The following chapters show the 3 main parts of the configuration and its function in detail.

#### 3.3.2.1 General device configuration

At the upper part of the configuration window are the device type and connection setting:

| Conf | igure Sick Sensor Dev | ice                                                                                                    |  |
|------|-----------------------|----------------------------------------------------------------------------------------------------|--|
|      | Sick Sensor Device C  | onfiguration:                                                                                                    |  |
|      | Processing Server:    | PS HOME-OFFICE-DFR ~                                                                                                    |  |
|      | Device name:          | PerimeterSued         IP Address:         192.168.11.229         Port:         2111         Device Type:         MRS1xxxxxxxxxxxxxxxxxxxxxxxxxxxxxxxxxxxx |  |

| <b>→</b> | Processing Server: | Select the Processing Server for this device from the list.<br>Optional, please refer to Chapter 4 for more information about<br>Processing Servers |
|----------|--------------------|----------------------------------------------------------------------------------------------------|
| →        | Device name:       | The name of the device. This name shows up on different parts inside the application and is used for identification.                                |
| →        | IP Address:        | The IP Address of your Ethernet connected device.                                                                                                   |
| →        | Port:              | The Port of your Ethernet connected device.                                                                                                    |
| <b>→</b> | Device Type:       | Select the Device Type of your SICK Sensor. This step is very important, as it changes the output Register according to the device capabilities.    |

#### 3.3.2.2 Image Server configuration MJPEG Stream

The middle part of the configuration window is used for the Image Server configuration. The SICK MIP plug-in can create images from the scanner data and provide them as an Image stream.

| ☐ Enable Image Server<br>Image Server configuration: |                                       |                  |                          |                   |        |
|------------------------------------------------------|---------------------------------------|------------------|--------------------------|-------------------|--------|
| Image Server Port: 3232 Ima                          | age size: 1280 🔷 X 720<br>FPS: 6.25 🜩 | Rotation:        | 230 • °<br>3.8 • meters  | Mirror Draw lines |        |
| http://HOME-OFFICE-DFR3232/video.m                   | jpg?PerimeterSued                     | Offset Factor X: | 8 <b>•</b> Y: 6 <b>•</b> | Preview           |        |
|                                                      |                                       |                  |                          |                   | Delete |

Technical wise, the MIP Plug-in loaded by the Event Server is providing a Webserver on which the MJPEG Stream can later be acquired by the Milestone Universal Driver.

The Universal Driver is available as a one Channel, 16 Channel or 64 Channel device. Each Universal Driver Device is connecting to one Webserver, which means that we can have up to 64 SICK Sensors on one Image Server Port.

➔ Enable Image Server: Enables or disables the Image Server for this device. Disable it, if you don't need the Sensor as an Image channel in Milestone!

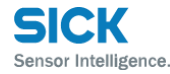

- → Image Server Port: The port on which the MJPEG Stream can be retrieved. Each Universal Driver Hardware needs its own port.
   E.g. if you have a 64 Channel Universal Driver Hardware you can use the same port for 64 different SICK Sensors, before you need to add a new Webserver and port.
- ➔ Background Image: Click on the Background Image to change the appearance from the "Radar" based Image to another Background. Adjust the Position of the Scanned Data by using the Rotate, Mirror and Offset Parameters.

#### ➔ Preview:

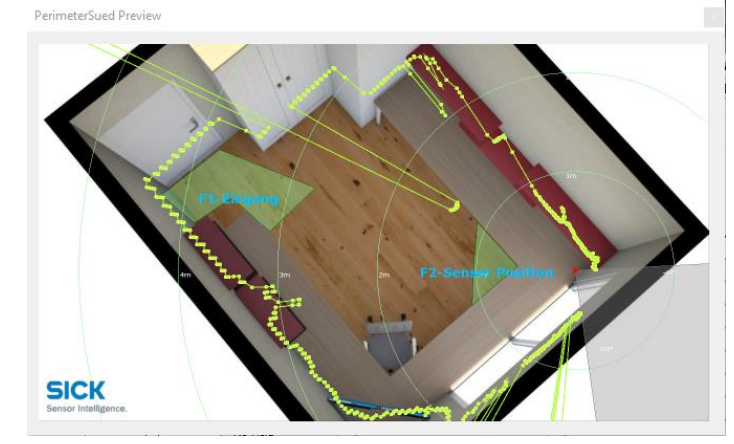

By using the Preview Button located on the right, bottom corner, a Window showing the live stream will show up. This is helpful for the image setup, because you can directly see the impact of each parameter when it is changed:

| 7        | Image Size:             | <ul> <li>- Choose this wisely, as it do have an impact on the CPU usage of the System.</li> </ul>                                                                                                    |
|----------|-------------------------|----------------------------------------------------------------------------------------------------|
| <b>→</b> | FPS:                    | Sets the Frame per Second the MJPEG Stream will create and provide<br>an Image.<br>- Choose this wisely, as it do have an impact on the CPU usage of the<br>System.                                                                                                 |
| →        | Rotation:               | The rotation of the Image in degrees. E.g. 180° for an Image flip.                                                                                                    |
| <b>→</b> | Mirror:                 | This will mirror the Image vertically. Used when the Sensor is mounted upside down.                                                                                                    |
| →        | Total visible height:   | The visible height in meters of the scanner data.                                                                                                    |
| <b>→</b> | Offset Factors X and Y: | Shift the midpoint of the scanner in vertical direction (Y value).<br>There are 10 steps available where 0 is the up point, 5 is midpoint<br>and 10 the bottom point.<br>The same applies for the X value in horizontal direction where 0 is<br>the rightest point. |
| →        | Draw lines:             | Enables/disables the lines between the measured points.                                                                                                    |

#### 3.3.2.3 Event configuration and assignment

As described in the previous Chapter 3.2 all used Milestone "User specified Events" must be preconfigured. If they are available you can just select them from the related drop down List.

| Sick_AllFieldsClear       Sick_AllFieldsClear         Output<br>number:       Output<br>name:       Output<br>High       Field Number       Trigger Active:       Trigger Inactive:         1       Alam       Image:       No Field -       V       Sick_Alam       Image:         2       Error       Image:       -No Field -       V       Sick_Alam       Image:         3       Disqualification       Image:       -No Field -       V       Sick_Error       Image:       Image:         6       Sabotage       Image:       -No Field -       V       Sick_Output1       Image:       Image:         7       External Output 1       Image:       Field Nr.1       V       Sick_Output2       Image:       Image:         8       External Output 2       Image:       Field Nr.2       V       Sick_Output2       Image:       Image:         9       External Output 3       Image:       -No Field -       V       Image:       Image:       Image:         10       External Output 5       Image:       -No Field -       V       Image:       Image:       Image:       Image:       Image:       Image:       Image:       Image:       Image:       Image:       Image:       Image:                                                                                                    |                   | -                                                                   | -                                                                                                    | 2.                                                                                          | en on reconnect.                                                                                                    | Sick_connected                                                                                                    | Ť                                                                                                    |                                                                                                    |
|----------------------------------------------------------------------------------------------------|-------------------|---------------------------------------------------------------------|----------------------------------------------------------------------------------------------------|---------------------------------------------------------------------------------------------|----------------------------------------------------------------------------------------------------|----------------------------------------------------------------------------------------------------|----------------------------------------------------------------------------------------------------|----------------------------------------------------------------------------------------------------|
| Output<br>number:       Output<br>name:       Output<br>High       Field Number       Trigger Active:       Trigger Inactive:         1       Alam       - No Field V       Sick_Alam       V         2       Error       - No Field V       Sick_Error       V         3       Disqualification       - No Field V       Sick_Error       V         6       Sabotage       - No Field V       Sick_Cutput 1       V         7       External Output 2       Field Nr.1       V       Sick_Output 1       V         8       External Output 3       - No Field V       Sick_Output 2       V       V         9       External Output 4       - No Field V       Sick_Output 2       V       V         10       External Output 4       - No Field V       V       V       V         11       External Output 5       - No Field V       V       V       V         11       External Output 5       - No Field V       V       V       V       V         12       External Output 6       - No Field V       V       V       V       V         13       External Output 7       - No Field V       V       V       V                                                                                                    | all fields clear: | Sick_AllFieldsClea                                                  | ar                                                                                                    | $\sim$                                                                                      |                                                                                                    |                                                                                                    |                                                                                                    |                                                                                                    |
| 1       Aam       Image: No Field - Wind Sector       Sick_Alam         2       Eror       Image: Image: | Output<br>number: | Output<br>name:                                                     | Output active is<br>High                                                                                                    | Field Number                                                                                |                                                                                                    | Trigger Active:                                                                                                    |                                                                                                    | Trigger Inactive:                                                                                                    |
| 2       Error       Image: No Field                                                                                                    |                   | Alarm                                                               |                                                                                                    | No Field                                                                                    | $\sim$                                                                                                    | Sick_Alarm                                                                                                    | ~                                                                                                    |                                                                                                    |
| 3       Disqualification       Image: No Field Vo Field Vo Field Vo Field Vo Field Vo Field Vo Field Vo Field Vo Field Nr.1       Vo       Vo         6       Sabotage       Image: No Field Nr.1       Vo       Sick_Output1       Vo         7       External Output 1       Image: No Field Nr.1       Vo       Sick_Output1       Vo         8       External Output 2       Image: No Field Nr.2       Vo       Sick_Output2       Vo         9       External Output 3       Image: No Field Nr.2       Vo       Sick_Output2       Vo         10       External Output 4       Image: No Field Nr.2       Vo       Image: No Field Nr.2       Vo       Image: No Field Nr.2       Vo         11       External Output 4       Image: No Field Nr.2       Vo       Image: No Field Nr.2       Vo       Image: No Field Nr.2       Vo         12       External Output 6       Image: No Field Nr.2       Vo       Image: No Field Nr.2       Vo       Image: No Field Nr.2       Vo         14       External Output 7       Image: No Field Nr.2       Vo       Image: No Field Nr.2       Vo       Image: No Field Nr.2       Vo         14       External Output 7       Image: No Field Nr.2       Vo       Image: No Field Nr.2       Vo       Image: No Field N                                                                                                    | 2                 | Error                                                               |                                                                                                    | No Field                                                                                    | $\sim$                                                                                                    | Sick_Error                                                                                                    | ~                                                                                                    |                                                                                                    |
| 6       Sabotage       - No Field V       V       V         7       External Output 1       - Field Nr.1       V       Sick_Output 1       V         8       External Output 2       - Field Nr.2       V       Sick_Output 2       V         9       External Output 3       - No Field V       Sick_Output 2       V       V         10       External Output 4       - No Field V       V       V       V         11       External Output 5       - No Field V       V       V       V         12       External Output 6       - No Field V       V       V       V         13       External Output 7       - No Field V       V       V       V                                                                                                    | }                 | Disqualification                                                    |                                                                                                    | No Field                                                                                    | $\sim$                                                                                                    |                                                                                                    | ~                                                                                                    |                                                                                                    |
| 7       External Output 1       Image: Field Nr.1       V       Sick_Output 1       V         8       External Output 2       Image: Field Nr.2       V       Sick_Output 2       V         9       External Output 3       Image: Field Nr.2       V       Sick_Output 2       V         10       External Output 4       Image: Field Nr.2       V       Sick_Output 2       V         10       External Output 4       Image: Field Nr.2       V       Sick_Output 2       V         11       External Output 5       Image: Field Nr.2       V       Image: Field Nr.2       V         12       External Output 6       Image: Field Nr.2       V       Image: Field Nr.2       V         13       External Output 7       Image: Field Nr.2       V       Image: Field Nr.2       V                                                                                                    | ;                 | Sabotage                                                            |                                                                                                    | No Field                                                                                    | $\sim$                                                                                                    |                                                                                                    | ~                                                                                                    |                                                                                                    |
| 8         External Output 2         Image: Field Nr.2         v         Sick_Output 2         v           9         External Output 3         Image: No Field                                                                                                    | '                 | External Output 1                                                   |                                                                                                    | Field Nr.1                                                                                  | $\sim$                                                                                                    | Sick_Output1                                                                                                    | ~                                                                                                    |                                                                                                    |
| 9         External Output 3         No Field         -         -         -         -         -         -         -         -         -         -         -         -         -         -         -         -         -         -         -         -         -         -         -         -         -         -         -         -         -         -         -         -         -         -         -         -         -         -         -         -         -         -         -         -         -         -         -         -         -         -         -         -         -         -         -         -         -         -         -         -         -         -         -         -         -         -         -         -         -         -         -         -         -         -         -         -         -         -         -         -         -         -         -         -         -         -         -         -         -         -         -         -         -         -         -         -         -         -         -           -         <                                                                                                    | }                 | External Output 2                                                   |                                                                                                    | Field Nr.2                                                                                  | $\sim$                                                                                                    | Sick_Output2                                                                                                    | ~                                                                                                    |                                                                                                    |
| 10       External Output 4       Image: No Field                                                                                                    | )                 | External Output 3                                                   |                                                                                                    | No Field                                                                                    | $\sim$                                                                                                    |                                                                                                    | ~                                                                                                    |                                                                                                    |
| 11       External Output 5       - No Field - Y       V         12       External Output 6       - No Field - Y       V         13       External Output 7       - No Field - Y       V         14       External Output 8       No Field - Y       V                                                                                                    | 0                 | External Output 4                                                   |                                                                                                    | No Field                                                                                    | $\sim$                                                                                                    |                                                                                                    | ~                                                                                                    |                                                                                                    |
| 12         External Output 6         No Field Y         Y           13         External Output 7         No Field Y         Y           14         External Output 8         No Field Y         Y                                                                                                    | 1                 | External Output 5                                                   |                                                                                                    | No Field                                                                                    | $\sim$                                                                                                    |                                                                                                    | ~                                                                                                    |                                                                                                    |
| 13         External Output 7                                                                                                    | 2                 | External Output 6                                                   |                                                                                                    | No Field                                                                                    | $\sim$                                                                                                    |                                                                                                    | ~                                                                                                    |                                                                                                    |
| 14 Estampl Output 9 D No Eigld y                                                                                                    | 3                 | External Output 7                                                   |                                                                                                    | No Field                                                                                    | $\sim$                                                                                                    |                                                                                                    | ~                                                                                                    |                                                                                                    |
| 14 External Output o                                                                                                    | 4                 | External Output 8                                                   |                                                                                                    | No Field                                                                                    | $\sim$                                                                                                    |                                                                                                    | ~                                                                                                    |                                                                                                    |
|                                                                                                    |                   |                                                                     |                                                                                                    |                                                                                             |                                                                                                    |                                                                                                    |                                                                                                    |                                                                                                    |
|                                                                                                    |                   | Il fields clear:<br>Dutput<br>number:<br>0<br>0<br>1<br>2<br>3<br>4 | Il fields clear: Sick_AllFieldsClea<br>Dutput Output name:<br>Alarm<br>Error<br>Disqualification<br>Sabotage<br>External Output 1<br>External Output 2<br>External Output 3<br>0 External Output 3<br>0 External Output 4<br>1 External Output 5<br>2 External Output 5<br>3 External Output 7<br>4 External Output 8 | Sick_AllFieldsClear       Output     Output active is high       name:     High       Alarm | Il fields clear:       Sick_AllFieldsClear         Output       Output name:       Output active is High       Field Number         Alarm       -       No Field         Error       -       No Field         Disqualification       -       -         Sabotage       -       No Field         External Output 1       Field Nr.1         External Output 2       Field Nr.2         External Output 3       -       No Field         0       External Output 4       -       No Field         1       External Output 5       -       No Field         2       External Output 5       -       No Field         3       External Output 6       -       No Field         4       External Output 7       -       No Field | Il fields clear:       Sick_AllFieldsClear         Output       Output name:       Output active is High       Field Number         Alarm       - No Field -          Error       - No Field -          Disqualification       - No Field -          Sabotage       - No Field -          External Output 1       Field Nr.1          External Output 2       Field Nr.2          External Output 3       - No Field -          0       External Output 4       - No Field -          1       External Output 5       - No Field -          2       External Output 4       - No Field -          3       External Output 5       - No Field -          4       External Output 7       - No Field - | Il fields clear:       Sick_AllFieldsClear         Output<br>name:       Output active is<br>High       Field Number       Trigger Active:         Alam       - No Field - V       Sick_Alam         Error       - No Field - V       Sick_Error         Disqualification       - No Field - V       Sick_Error         Sabotage       - No Field - V       Sick_Output1         External Output 1       Field Nr.1       V       Sick_Output2         External Output 2       Field Nr.2       V       Sick_Output2         External Output 3       - No Field - V       Sick_Output2         External Output 4       - No Field - V       Sick_Output2         External Output 5       - No Field - V       Sick_Output3         1       External Output 5       - No Field - V       Sick_Output3         2       External Output 5       - No Field - V       Sick_Output3         3       External Output 6       - No Field - V       Sick_Output3         4       External Output 7       - No Field - V       Sick_Output3 | Il fields clear:       Sick_AllFieldsClear         Output       Output       Output active is       Field Number       Trigger Active:         Name:       High       - No Field -       Sick_Alam          Aam       - No Field -       Sick_Enor          Error       - No Field       Sick_Enor          Disqualification       - No Field       Sick_Enor          Sabotage       - No Field       Sick_Output 1          External Output 1       Field Nr.1       Sick_Output 2          External Output 2       Field Nr.2       Sick_Output 2          External Output 3        No Field          0       External Output 4        No Field          1       External Output 5        No Field          2       External Output 6        No Field          3       External Output 7        No Field          4       External Output 8        No Field |

- → Event on connection failed / on reconnected
  - (Optional) Select the Milestone events, which should be triggered if the SICK device connection is lost and/or reestablished.
- ➔ Event on all fields clear: (Optional) Select the Milestone event which should be triggered when all fields are gone to status clear

| →        | Output number (FIX):   | The given Number of the SICK scanner Output                              |
|----------|------------------------|--------------------------------------------------------------------------|
| <b>→</b> | Output name (FIX):     | The default Name used for this Output inside the SICK SOPAS Software.    |
| →        | Output active is high: | Activate if also activated in the SICK SOPAS Application                 |
| →        | Field Number:          | The Field number, which corresponds to this Output                       |
| <b>→</b> | Trigger Active:        | The Milestone user defined event triggered when Output is active.        |
| <b>→</b> | Trigger Inactive:      | The Milestone user defined event triggered when Output is back inactive. |

#### REMARK:

If using a newer MRS-1000 Scanner Device, the Evaluation is triggering the Output. You can select one of the Fields of the Evaluation. All related Fields to this evaluation will be connected to the selection.

## 3.4 Add the configured SICK Sensor as Camera device in Milestone

If the configuration of the Image Server in Chapter 3.3.2.2 is done, the plug-in is providing a MJPEG Stream which can be added as a camera device in Milestone.

First of all you need to add a Universal Driver Hardware. There are three different Milestone drivers available which provide a different amount of Channels. The following example shows how to do this on Milestone Advanced VMS. Please have a look into the Milestone Manual on how to add Hardware for other Milestone Versions.

- → Select add Hardware → Manual
- → Use the default credentials
- → Select the Universal driver with the amount of channels you need and enter the Address and Port.

#### **ATTENTION:**

The **IP Address** is the Address **of the Milestone Event Server (or optional Processing Server)** and the **port** is the one you configured **as Image Server Port**. Please keep in mind that you configure the new device from the perspective of your Recording Server.

→ 127.0.0.1 Targets your Recording Server and not the Event Server!

Also don't forget to create a dedicated Firewall rule if this is running on an external Server

| Imag  | ge Server Port: 3232           | mage size: 1280 🖨 X 720 🖨 | Rotation: 230 🔹 °                  | Mirror     |             |   |
|-------|--------------------------------|---------------------------|------------------------------------|------------|-------------|---|
|       |                                | FPS: 6.25 🚖               | Total visible height: 3.8 🜩 meters | Draw lines |             | • |
| http  | p://HOME-OFFICE-DFR3232/video  | .mjpg?PerimeterSued       | Offset Factor X: 8 文 Y: 6 文        | Preview    | sick Delete |   |
| Add   | Hardware                       |                           |                                    |            |             |   |
| Add I | Hardware                       |                           |                                    |            |             |   |
| Ent   | ter information for hardware   | e you want to add.        |                                    |            |             |   |
| Op    | cronarry, select univer type t | o speed to detection.     |                                    |            |             |   |
|       |                                |                           |                                    |            |             |   |
|       | Address                        | Port                      | Hardware model                     |            | <u>A</u> dd |   |
| •     | 127.0.0.1                      | 3232                      | (Auto-detect)                      |            |             |   |
|       |                                |                           | (Auto-detect)                      |            | <u></u>     |   |
|       |                                |                           | Universal 16 channels driver       |            |             |   |
|       |                                |                           | Universal 64 channels driver       |            |             |   |
|       |                                |                           |                                    |            |             |   |
|       |                                |                           |                                    |            |             |   |
|       |                                |                           |                                    |            |             |   |
|       |                                |                           |                                    |            |             |   |
|       |                                |                           |                                    |            |             |   |
|       |                                |                           |                                    |            |             |   |
|       |                                |                           |                                    |            |             |   |
|       |                                |                           |                                    |            |             |   |
|       |                                |                           |                                    |            |             |   |
|       |                                |                           |                                    |            |             |   |
|       |                                |                           |                                    |            |             |   |

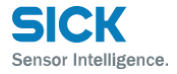

→ Press Next and Add your Hardware to the Recording Server:

| Milestone XProtect Management Client 202                                                                                                    | 20 R2                                                                                                    |                                                                                                    | _               | ×          |
|----------------------------------------------------------------------------------------------------|----------------------------------------------------------------------------------------------------|----------------------------------------------------------------------------------------------------|-----------------|------------|
| File Edit View Action Tools Help                                                                                                    |                                                                                                    |                                                                                                    |                 |            |
| ∃ 🤊 🚱 🗢 🏨                                                                                                    |                                                                                                    |                                                                                                    |                 |            |
| Site Navigation 🚽 🕂 🗙                                                                                                    | Recording Server                                                                                                    |                                                                                                    |                 | <b>•</b> 4 |
| Site transpation<br>Servers<br>Faloer Servers<br>Motion Servers<br>Motion Servers<br>Mot | Hexdung Server<br>Holde-OFFICE-DFR<br>HOME-OFFICE-DFR<br>Sensor Camera 2<br>Sick-Camera 3<br>Sick-Camera 3<br>Sick-Camera 4<br>Sick-Camera 4<br>Sick-Camera 5<br>Sick-Camera 6<br>Sick-Camera 6<br>Sick-Camera 7<br>Sick-Camera 7<br>Sick-Camera 7<br>Sick-Camera 7<br>Sick-Camera 7<br>Sick-Camera 1<br>Sick-Camera 1 | Vertice ites     Vertice ites     Vertice ites     Vertice ites     Vertice     Vertice     Vertice     Vertice     Vertice     Vertice     Vertice     Vertice     Vertice     Vertice |                 | ↓ ↓        |
| Matrix                                                                                                    | Live: 1                                                                                                    | 1280x720 148KB                                                                                                    |                 |            |
| Rules and Events     Rules     Winfication Profiles     Winfication Profiles     Rules     Generic Events     Roles     Security     Roles     Security     Security                                                                                                    | SICK                                                                                                    |                                                                                                    | No video        |            |
| Configuration Deposts                                                                                                    | 8                                                                                                    | Sensor Sued                                                                                                    | Sick - Camera 3 |            |
| <b></b>                                                                                                    |                                                                                                    |                                                                                                    |                 |            |

→ After adding the Hardware, you need to configure the Camera itself. Go to the plug-in configuration page and Copy the Url.

| juration  |                            |           |                |            |                |                      |                      |                        |                     |
|-----------|----------------------------|-----------|----------------|------------|----------------|----------------------|----------------------|------------------------|---------------------|
| 51        | СК                         |           |                |            |                |                      |                      |                        |                     |
| Senso     | r Intelligence.            |           |                |            |                |                      | Save a               |                        | Discard and reload  |
| ck sensor | devices: Log Viewer:       |           |                |            |                |                      |                      |                        |                     |
| Mad       | f. Add pow                 | Dala      |                |            |                |                      |                      |                        |                     |
| Modi      | ily Add liew               | Dele      | e              |            |                |                      |                      |                        |                     |
|           |                            |           |                |            |                |                      |                      |                        |                     |
|           | Sensor Sensor<br>Name Type | Sensor IP | Sensor<br>Port | Image Size | Desired<br>FPS | Amount of<br>Outputs | Image<br>server port | Image serve<br>enabled | lmage<br>Server Url |

- ➔ Go back to your Hardware and select the channel for which you want to configure your SICK device and paste the URL into the Connection URI under the settings page.
- → Set the Streaming Mode to HTTP
- → Select JPEG in the Streams settings page and save your device.
- ➔ After the Camera is retrieving images and you can start configuring the recording mode and all other camera settings as usual.

| Delivery N<br>Keep Alv<br>Retrieval<br>Codec<br>Concection<br>Frames pr<br>RTSP Pol<br>Streaming<br>V Video st<br>Concection<br>Frames pr<br>RTSP Pol<br>Streaming<br>V Video st<br>Concection<br>Frames pr<br>RTSP Pol<br>Streaming<br>V Video st<br>Concection<br>Streaming                                                                                                    | Mode<br>e type<br>Mode<br>irream 1<br>on URI<br>er second<br>rt<br>g Mode<br>er second<br>rt<br>t<br>g Mode<br>irream 2<br>g Mode<br>irream 3                                                                                                    |  | Multipart S<br>Default<br>Streaming<br>MJPEG<br>/video.m<br>15<br>554<br>HTTP<br>H.264<br>60<br>554              | itrean    | <b>F</b><br>erimeterSu | ied |
|----------------------------------------------------------------------------------------------------|----------------------------------------------------------------------------------------------------|--|----------------------------------------------------------------------------------------------------|-----------|------------------------|-----|
| Keep Aliv<br>Retrieval<br>V Video st<br>Connectic<br>Frames pr<br>RTSP Pol<br>Streaming<br>V Video st<br>Connectic<br>Frames pr<br>RTSP Pol<br>Streaming<br>V Video st<br>Connectic<br>Frames pr<br>RTSP Pol<br>Streaming<br>V Video st<br>Connectic<br>Frames pr<br>Streaming<br>V Video st<br>Streaming<br>V Video st<br>Connectic<br>Frames pol<br>Streaming<br>V Video st<br>Video st<br>Connectic<br>Frames pol<br>Streaming<br>V Video st<br>Video st<br>Connectic<br>Frames pol<br>Streaming<br>V Video st<br>Streaming<br>V Video st<br>Connectic<br>Frames pol<br>Streaming<br>V Video st<br>Video st<br>Connectic<br>Frames pol<br>Streaming<br>V Video st<br>Connectic<br>Frames pol<br>Streaming<br>V Video st<br>Video st<br>Connectic<br>Frames pol<br>Streaming<br>V Video st<br>Connectic<br>Frames pol<br>Streaming<br>V Video st<br>Connectic<br>Frames pol<br>Streaming<br>V Video st<br>Connectic<br>Frames pol<br>Streaming<br>V Video st<br>Connectic<br>Frames pol<br>Streaming<br>V Video st<br>Connectic<br>Frames pol<br>Streaming<br>V Video st<br>Connectic<br>Frames pol<br>Streaming<br>V Video st<br>Connectic<br>Frames pol<br>Streaming<br>V Video st<br>Connectic<br>Frames pol<br>Streaming<br>V Video st<br>Connectic<br>Frames pol<br>Streaming<br>V Video st<br>Streaming<br>V Video st<br>Streaming<br>V Video st<br>Streaming<br>V Video st<br>Streaming<br>V Video st<br>Streaming<br>V Video st<br>Streaming<br>V Video st<br>Streaming<br>V Video st<br>Streaming<br>V Video st<br>Streaming<br>V Video st<br>Streaming<br>V Video st<br>Streaming<br>V Video st<br>Streaming<br>V Video st<br>V Video st<br>V | e type<br>Mode<br>tream 1<br>on URI<br>er second<br>rt<br>on URI<br>er second<br>rt<br>on URI<br>er second<br>rt<br>on URI<br>er second<br>rt<br>on URI<br>er second<br>t<br>on URI<br>er second<br>t<br>on URI<br>on URI<br>er second<br>t<br>on URI<br>er second<br>t<br>on URI<br>on Mode<br>t<br>on URI<br>on Mode<br>t<br>on Mode<br>t<br>o |  | Default<br>Streaming<br><b>MJPEG</b><br><b>/video.m</b><br><b>15</b><br>554<br><b>HTTP</b><br>H.264<br>60<br>554 | jpg?Pe    | <b>r</b> imeterSu      | ied |
| Retrieval           Video st           Codec           Connectic           Frames pr           RTSP Poi           Streaming           Video st           Codec           Connectic           Frames pr           RTSP Poi           Streaming           Video st           Codec           Connectic           Frames pr           Codec           Connectic           Frames pr           RTSP Poi           Streaming           Video st           Video st                                                                                                    | Mode<br>rream 1<br>on URI<br>er second<br>rt<br>g Mode<br>tream 2<br>on URI<br>er second<br>rt<br>g Mode<br>tr<br>t<br>g Mode<br>rream 3                                                                                                    |  | Streaming<br>MJPEG<br>/video.m<br>15<br>554<br>HTTP<br>H.264<br>60<br>554                                        | jpg?Pe    | rimeterSu              | ied |
| <ul> <li>Video st<br/>Codec</li> <li>Concection</li> <li>Frames per<br/>RTSP Pol<br/>Streaming</li> <li>Video st</li> <li>Codec</li> <li>Connection</li> <li>Frames per<br/>RTSP Pol<br/>Streaming</li> <li>Video st</li> <li>Codec</li> <li>Connection</li> <li>Frames per<br/>RTSP Pol</li> <li>Streaming</li> <li>Video st</li> </ul>                                                                                                    | tream 1<br>on URI<br>er second<br>it<br>g Mode<br>tream 2<br>on URI<br>er second<br>it<br>g Mode                                                                                                    |  | MJPEG<br>/video.m<br>15<br>554<br>HTTP<br>H.264<br>60<br>554                                                     | jpg?Pe    | <b>r</b> imeterSu      | ied |
| Codec<br>Connectic<br>Frames pe<br>RTSP Po<br>Streaming<br>Video st<br>Codec<br>Connectic<br>Frames pe<br>RTSP Po<br>Streaming<br>V Video st<br>Codec<br>Connectic<br>Frames pe<br>RTSP Po<br>Streaming<br>V Video st                                                                                                    | on URI<br>er second<br>rt<br>g Mode<br>tream 2<br>on URI<br>er second<br>rt<br>g Mode                                                                                                    |  | MJPEG<br>/video.m<br>15<br>554<br>HTTP<br>H.264<br>60<br>554                                                     | jpg?Pe    | rimeterSu              | ied |
| Connection<br>Frames per<br>RTSP Pool<br>Streaming<br>Video st<br>Connection<br>Frames per<br>RTSP Pool<br>Streaming<br>Video st<br>Codec<br>Connection<br>Frames per<br>RTSP Pool<br>Streaming<br>Video st<br>Video st                                                                                                    | on URI<br>er second<br>it<br>g Mode<br>tream 2<br>on URI<br>er second<br>it<br>g Mode<br>tream 3                                                                                                    |  | /video.m<br>15<br>554<br>HTTP<br>H.264<br>60<br>554                                                              | jpg?Pe    | rimeterSu              | ied |
| Frames pe<br>RTSP Pol<br>Streaming<br>V Video st<br>Codec<br>Connectic<br>Frames pe<br>RTSP Pol<br>Streaming<br>V Video st<br>Codec<br>Connectic<br>Frames pe<br>RTSP Pol<br>Streaming<br>V Video st                                                                                                    | er second<br>rt<br>g Mode<br>tream 2<br>on URI<br>er second<br>rt<br>g Mode<br>tream 3                                                                                                    |  | 15<br>554<br>HTTP<br>H.264<br>60<br>554                                                                          |           |                        |     |
| RTSP Por<br>Streaming<br>Video st<br>Codec<br>Connectic<br>Frames pe<br>RTSP Por<br>Streaming<br>Video st<br>Codec<br>Connectic<br>Frames pe<br>RTSP Por<br>Streaming<br>Video st                                                                                                    | rt<br>g Mode<br>rream 2<br>on URI<br>er second<br>rt<br>g Mode<br>tream 3                                                                                                    |  | 554<br>HTTP<br>H.264<br>60<br>554                                                                                |           |                        |     |
| Streaming<br>Video st<br>Codec<br>Connectio<br>Frames pe<br>RTSP Poi<br>Streaming<br>Video st<br>Codec<br>Connectio<br>Frames pe<br>RTSP Poi<br>Streaming<br>Video st<br>Video st                                                                                                    | y Mode<br>tream 2<br>on URI<br>er second<br>rt<br>y Mode<br>tream 3                                                                                                    |  | HTTP<br>H.264<br>60<br>554                                                                                       |           |                        |     |
| <ul> <li>Video st<br/>Codec</li> <li>Connection</li> <li>Frames per<br/>RTSP Poins</li> <li>Streaming</li> <li>Video st<br/>Codec</li> <li>Connection</li> <li>Frames per<br/>RTSP Poins</li> <li>Streaming</li> <li>Video st</li> </ul>                                                                                                    | tream 2<br>on URI<br>er second<br>rt<br>g Mode<br>tream 3                                                                                                    |  | H.264<br>60<br>554                                                                                               |           |                        |     |
| Codec<br>Connectic<br>Frames pe<br>RTSP Poi<br>Streaming<br>Video st<br>Connectic<br>Frames pe<br>RTSP Poi<br>Streaming<br>Video st                                                                                                    | on URI<br>er second<br>rt<br>g Mode<br>t <b>ream 3</b>                                                                                                    |  | H.264<br>60<br>554                                                                                               |           |                        |     |
| Connection<br>Frames per<br>RTSP Point<br>Streaming<br>Video st<br>Codec<br>Connection<br>Frames per<br>RTSP Point<br>Streaming<br>Video st                                                                                                    | on URI<br>er second<br>rt<br>g Mode<br>tream 3                                                                                                    |  | 60<br>554                                                                                                    |           |                        |     |
| Frames pe<br>RTSP Pol<br>Streaming<br>Video st<br>Codec<br>Connectio<br>Frames pe<br>RTSP Pol<br>Streaming<br>Video st                                                                                                    | ersecond<br>rt<br>g Mode<br>tream 3                                                                                                    |  | 60<br>554                                                                                                    |           |                        |     |
| RTSP Poi<br>Streaming<br>Video st<br>Codec<br>Connectio<br>Frames pe<br>RTSP Poi<br>Streaming<br>Video st                                                                                                    | rt<br>g Mode<br>t <b>ream 3</b>                                                                                                    |  | 554                                                                                                    |           |                        |     |
| Streaming<br>Video st<br>Codec<br>Connectio<br>Frames pe<br>RTSP Poi<br>Streaming<br>Video st                                                                                                    | Mode<br>Tream 3                                                                                                    |  |                                                                                                    |           |                        |     |
| <ul> <li>Video st<br/>Codec</li> <li>Connection</li> <li>Frames per<br/>RTSP Poin</li> <li>Streaming</li> <li>Video st</li> </ul>                                                                                                    | ream 3                                                                                                    |  | RTP (UDP                                                                                                    | ?)        |                        |     |
| Codec<br>Connection<br>Frames per<br>RTSP Por<br>Streaming                                                                                                    |                                                                                                    |  |                                                                                                    |           |                        |     |
| Connectio<br>Frames pe<br>RTSP Po<br>Streaming                                                                                                    |                                                                                                    |  | H.264                                                                                                    |           |                        |     |
| Frames pe<br>RTSP Po<br>Streaming<br>Video st                                                                                                    | on URI                                                                                                    |  |                                                                                                    |           |                        |     |
| RTSP Po<br>Streaming<br>Video st                                                                                                    | er second                                                                                                    |  | 60                                                                                                    |           |                        |     |
| Streaming Video st                                                                                                    | RTSP Port                                                                                                    |  | 554                                                                                                    |           |                        |     |
| <ul> <li>Video st</li> </ul>                                                                                                    | ) Mode                                                                                                    |  | RTP (UDP                                                                                                    | ?)        |                        |     |
|                                                                                                    | ream 4                                                                                                    |  |                                                                                                    |           |                        |     |
| Codec                                                                                                    | Codec                                                                                                    |  | H.264                                                                                                    |           |                        |     |
| Connectio                                                                                                    | Connection URI                                                                                                    |  |                                                                                                    | 60        |                        |     |
| Frames pe                                                                                                    | Frames per second                                                                                                    |  | 60                                                                                                    | 60        |                        |     |
| RTSP Po                                                                                                    | rt                                                                                                    |  | 554                                                                                                    |           |                        |     |
| Streaming                                                                                                    | ) Mode                                                                                                    |  | RTP (UDP                                                                                                    | <b>')</b> |                        |     |
| <u> </u>                                                                                                    |                                                                                                    |  |                                                                                                    |           |                        |     |

# 4 Optional Processing Server Service

In order to have a more scalable Solution when adding a lot of Sensor devices, we recommend to use the optional Processing Server Service available from the Plug-in version 2.0.

Optional Processing Server Services can easily been attached later by installing a new Processing Server. The Configuration of previous Plug-in Versions are compatible and the already configured Sick Sensors can be moved to any other instance with the "Move to Hardware" feature.

## 4.1 Architecture of an extended Processing Server Environment

The following Diagram shows the Architecture of a Multi-Processing Server Environment and its data flow:

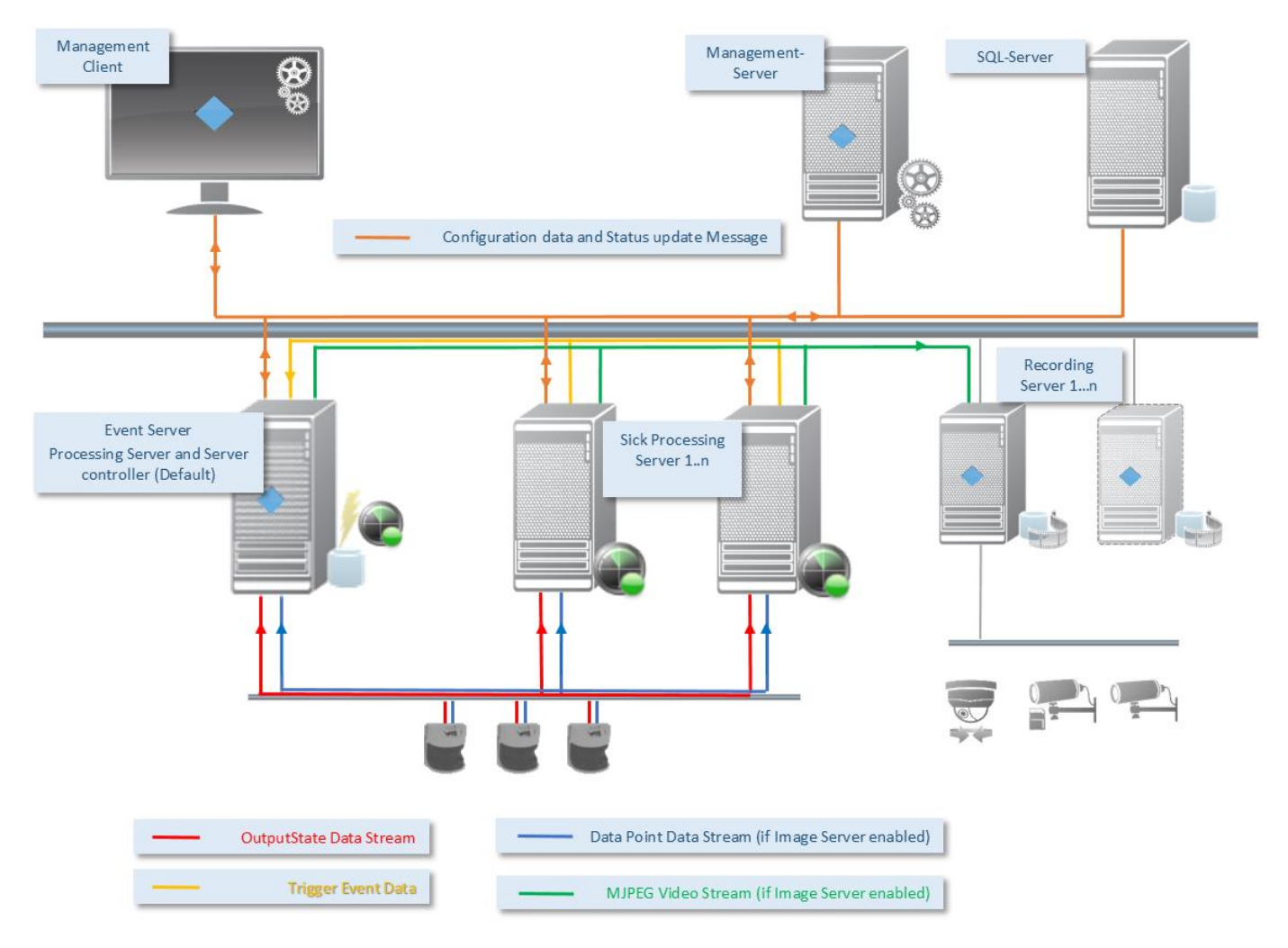

As you can see, the difference between a single server and an extended Processing Server Environment are just the additional Sick Processing Servers. The Event Server Plugin also contains a Processing Server instance which can be used in smaller systems up to a few Sensors.

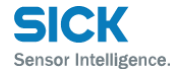

## 4.2 Installation and configuration of the Processing Servers

#### 4.2.1 Installation

The Processing Server is installed as an independent Windows Service which then connects to the Milestone VMS System. After its first start, it will be initialized and automatically registered and available in the Sick MIP Plugin inside the Management Client.

The Installer will guide you through the installation including the Connection parameters for the Milestone VMS:

| 🛃 Sick Event and Video Service —                                                                                                    | ×                                                                                                    |
|----------------------------------------------------------------------------------------------------|----------------------------------------------------------------------------------------------------|
| Welcome to the Sick Event and Video Service Setup Wizard                                                                                                    |                                                                                                    |
| The installer will guide you through the steps required to install Sick Event and Video Service or<br>your computer.                                                                                                    | n                                                                                                    |
|                                                                                                    | 👹 Sick Event and Video Service — 🗆 🗙                                                                                                    |
|                                                                                                    | Select Installation Folder                                                                                                    |
| WARNING: This computer program is protected by copyright law and international treaties.<br>Unauthorized duplication or distribution of this program, or any portion of it, may result in severe<br>or criminal penalties, and will be prosecuted to the maximum extent possible under the law. | The installer will install Sick Event and Video Service to the following folder.<br>To install in this folder, click "Next". To install to a different folder, enter it below or click "Browse".<br><u>F</u> older: |
|                                                                                                    | C:\Program Files\Sick\Sick Event and Video Service\ Browse                                                                                                    |
| Cancel < Back Next >                                                                                                    | Disk Cost                                                                                                    |
|                                                                                                    |                                                                                                    |
|                                                                                                    |                                                                                                    |
|                                                                                                    |                                                                                                    |
|                                                                                                    | Cancel < Back Next >                                                                                                    |

| Milestone Access Settings: |                                              | Enter t              |
|----------------------------|----------------------------------------------|----------------------|
| 2                          |                                              | connec               |
|                            |                                              | access               |
| Milestone Server URL:      | http://192.168.11.10                         | installe             |
| Milestone User (Windows):  |                                              | the add              |
|                            |                                              | are vali             |
| Password:                  |                                              |                      |
|                            |                                              | NOTE:                |
|                            | Cancel OK                                    | It migh <sup>.</sup> |
| E-t-the Milester - Comm    |                                              | add "                |
| Milestone System!          | address and valid credentials to Access your | the use              |

Enter the Milestone connection Parameters to access the VMS. The installer will proceed, when the address and credentials are valid.

It might be necessary to add ".\" as domain to the user field as seen in the screen shot.

#### 4.2.2 Initial Configuration of a Processing Server

After the installation you will have your System tray Icon in the Taskbar to control the Service or to change the configuration:

| Tray Symbol | Meaning                                                     |
|-------------|-------------------------------------------------------------|
|             | Sick Video and Event Server Service is running              |
|             | Sick Video and Event Server Service is starting or stopping |
|             | Sick Video and Event Server Service is stopped              |

| Service Running                                                   |   |    |     |   |
|-------------------------------------------------------------------|---|----|-----|---|
| Start Event and Video Service                                     |   |    |     |   |
| Stop Event and Video Service                                      |   |    |     |   |
| Restart Event and Video Service                                   |   |    |     |   |
| Configuration                                                     |   |    |     |   |
| Name: PS HOME-OFFICE-DFR ID: 82d87205-0409-42e7-bd9a-7cbd6b38fdc2 |   |    |     |   |
| Open Log folder                                                   |   |    |     |   |
| Exit Sick Event and Video Server Manager                          | ۲ | 20 | 다)) | 믭 |

After the first start, the Service will create an ID and will provide its information to the System. You can see the Processing Server initialization data under the read only item *Name: PS...* entry in the context Menu.

After you have successfully installed and started your Sick Event and Video Server Service, you can start to use it directly from the Management Client.

#### 4.2.3 Configuration of the Sick Sensors using Processing Servers

Select the Sick Event and Video Servers Tab to configure and see your Processing Servers and its status:

|                                                                                   | – 🗆 X                                                                         |
|-----------------------------------------------------------------------------------|-------------------------------------------------------------------------------|
|                                                                                   |                                                                               |
|                                                                                   |                                                                               |
| Configuration                                                                     | <b>↓</b> ‡                                                                    |
| SICK                                                                              |                                                                               |
| Sensor Intelligence.                                                              | Save and load Discard and reload                                              |
| Sick sesses devices. Sick Event and Video Servers Los Visues                      |                                                                               |
| Sick sensor devices. Sick Event and Nees Servers Log viewer.                      |                                                                               |
| Milestone Event Server - Last signal 16:46:22 OK                                  | Device Video Server info:                                                     |
| PS HOME-OFFICE-DFR - Last signal 16:46:18 OK PerimeterNord - 192,168,102,228:2111 | Processing Server - PS HOME-OFFICE-DFR                                        |
| PerimeterNord2 - 192.168.102.228:2112                                             | Last signal was received at 29.05.2018 16:46:18 Processing Service is running |
| PerimeterSued - 192.168.11.229:2111                                               | Average CPU 1.09 % over last 10 sec.                                          |
| E PerimeterSued2 - 192.168.11.229:2112                                            | mane Server configuration:                                                    |
|                                                                                   |                                                                               |
|                                                                                   |                                                                               |
| A                                                                                 | Image Server Port: 3232                                                       |
|                                                                                   | Image size: 640 🐳 X 360 🖨 Rotation: 180 🖨 ° 🗹 Mirror                          |
|                                                                                   | FPS: 6.25 ਦ Total visible height: 5.0 🜩 meters 🗹 Draw lines                   |
|                                                                                   | Offset Factor X: 6 🖨 Y: 8 🖨                                                   |
|                                                                                   |                                                                               |
|                                                                                   | Apply Device Changes                                                          |
|                                                                                   | Processing Server Event settings:                                             |
|                                                                                   | Event on Server disconnected: Event on Server reconnected:                    |
|                                                                                   | SickServerDisconnected  V SickServerConnected  V                              |
|                                                                                   | Save Event Settings                                                           |
|                                                                                   |                                                                               |
| L                                                                                 | J                                                                             |
|                                                                                   |                                                                               |

 Processing Servers and Sensors Tree View (A) All the Processing servers are listed in the tree view including all associated Sensor devices. This gives full overview of the entire System.

Using the right mouse context menu, you will have the following functions:

| Milestone Event Serve | er - Last signal 16:57:02 OK |
|-----------------------|------------------------------|
| DUB PS HOME OFFICE DE | D Lost signal 10-50-50 OV    |
|                       |                              |
|                       | Move to other server         |
| PerimeterNord         | Remove Server                |
|                       |                              |
| F3 CLUB-FC - La       |                              |
| PerimeterSue          | Modify Selected              |
| PerimeterSued2 -      | 192.168.11.229:2112          |
|                       | PerimeterSued2               |

#### Move to other server:

This function is used to move the selected sensor device to another server. If the Processing server is selected, all the attached sensor devise will be moved. This is useful when you start expanding to multiple Processing Servers or

| Move devices                                |               |                | x      |
|---------------------------------------------|---------------|----------------|--------|
| Choose the Processing Serve<br>the devices: | r on which yo | u want to move |        |
| PS HOME-OFFICE-DFR                          |               |                | $\sim$ |
|                                             | Abort         | Move           |        |

if you want to replace a Processing Server.

|          |                                                               | <ul> <li>Remove Server:</li> <li>This removes the server from the configuration. Please note, that the following rules must be given in order to remove a server:</li> <li>→ The Milestone Event Server Instance can't be removed, as it has the controller function of all other Processing Servers.</li> <li>→ The Processing Server must be empty and all Sick sensor devices was moved to another Server before.</li> </ul>                                                                                                    |
|----------|---------------------------------------------------------------|----------------------------------------------------------------------------------------------------|
|          |                                                               | Modify Selected:<br>Opens the Sick Sensor device configuration Window (see 3.3.2 Add or<br>Modify a SICK Sensor Device)                                                                                                    |
| •        | Processing Server<br>Status <b>(B)</b>                        | This section shows some information about the Processing Server status. The Plugin is listening for the status update message from each server and updates the last signal received as well as the average CPU load used by the Processing Server Service over the last 10 seconds. This is useful to determine the server load when you have a lot of sensor devices rendering the image streams. Additionally, you can see how the parameters of the Image Server configuration (C) effects the CPU load of the Server.                                                                                                    |
| <b>→</b> | Processing Server<br>Image Server<br>configuration <b>(C)</b> | <ul> <li>Using the Image server configuration gives you the possibility to adjust all rendering parameters for one device or all devices attached to the selected Processing Server.</li> <li>→ Please note, that the performance is directly dependent on those parameters, having the Image size as the most important. We recommend a resolution of 640x360 for a good mix between performance and quality.</li> <li>→ A Framerate between 3.0 and 6.25 should be sufficient You can use the Apply Device Changes Button to save the configuration and the Save and load Button to transmit the Configuration changed message to all Processing Servers.</li> </ul> |
| <b>→</b> | Processing Server<br>Event Settings <b>(D)</b>                | Configure the Events triggered by a Server responding / not responding<br>Status.<br>Please note, that the Event Server plugin is controlling the update<br>status messages from all servers and triggering those events.                                                                                                    |

Use the Save Event Settings button to confirm the configuration.